# **Ersteinstieg Online-Filiale**

Ihre Erstanmeldung in unserer Online-Filiale können Sie nach Erhalt Ihrer Start-PIN vornehmen.

#### 1. Schritt – Aufrufen des Internet-Bankings

Starten Sie Ihren Internet-Browser und geben in der Adresszeile www.vr-sl-mh.de ein. Es öffnet sich unsere Internetseite. Klicken Sie nun *rechts oben* auf *Login Konto/Depot* und wählen Sie anschließend **Login Konto / Depot**.

| VR Bank<br>Schleswig                                   | J-Mittelholstein eG       | Q Suche C Kontakt Suche                                                                         |
|--------------------------------------------------------|---------------------------|-------------------------------------------------------------------------------------------------|
| Online-Filiale Privatkung<br>Online-Angebote Online-Se | Jetzt Termin vereinbaren! | Konto-Login                                                                                     |
|                                                        | Förder Mix                | Login Konto/Depot Login business edition (Freischaltung erforderlich) Aktuelle Betrugswarnungen |

### 2. Schritt – Starten des Ersteinstiegs

Geben Sie im oberen Feld bitte Ihren VR-NetKey (siehe Anlage) und als **PIN, die Ihnen per gesondertem Brief zugestellte Start-PIN** ein.

Bestätigen Sie mit Anmelden.

| Anmeldung                         |            |
|-----------------------------------|------------|
| VR-NetKey, VR-Kennung oder Alias: | 4685693096 |
| PIN:                              | •••••      |
|                                   |            |
|                                   | Anmelden   |

### 3. Schritt – PIN-Vergabe

In dieser Maske vergeben Sie sich Ihre neue PIN, die Sie unter Beachtung der Vorgaben frei wählen können. Geben Sie im obersten Feld die von uns zugeteilte Start-PIN ein. In den beiden unteren Feldern "gewünschte neue PIN", sowie "Wiederholung neue PIN" geben Sie Ihre Wunsch-PIN ein und klicken Sie anschließend auf Eingaben prüfen.

| Wir begrüßen Sie<br>erforderlich, die I | e recht herzlich in unserer Online-Anwendung. Aus Sicherheitsgründen ist e<br>Ihnen vorliegende Erst-Zugangs-PIN in Ihre persönliche PIN zu ändern. |  |  |
|-----------------------------------------|----------------------------------------------------------------------------------------------------|--|--|
| Aktuelle PIN:                           | Ihre zugesandte Start-PIN                                                                                                    |  |  |
| Gewünschte neue PIN:                    |                                                                                                    |  |  |
| Wiederholung neue PIN                   | In:                                                                                                    |  |  |
|                                         | Regeln für die neue PIN:                                                                                                    |  |  |
|                                         | Mind. 8. max. 20 Stellen.                                                                                                    |  |  |
|                                         | Die PIN muss entweder rein numerisch sein oder mindestens einen<br>Großbuchstaben und eine Ziffer enthalten.                                        |  |  |
|                                         | Erlaubter Zeichensatz:                                                                                                    |  |  |
|                                         | Buchstaben (a-z und A-Z, incl. Umlaute und ß)                                                                                                    |  |  |
|                                         | Ziffern (0-9)<br>Die Sonderzeichen @1%&/-2*+**                                                                                                    |  |  |

# **Ersteinstieg Online-Filiale**

#### 4. Schritt – Bestätigung der PIN

Nun werden Sie erneut aufgefordert eine TAN einzugeben. Hierfür stecken Sie Ihre Karte in den TAN-Leser und drücken die Taste "F" auf dem Leser. Halten Sie den Leser, wie im Text beschrieben auf den Bildschirm. Folgen Sie den Anweisungen. Am Ende erhalten Sie eine TAN. Geben Sie diese im dafür vorgesehenen Feld ein und klicken Sie zum Abschluss auf OK.

| 2       | Stecken Sie Ihre Chipkarte in den TAN-Generator und drücken "F".<br>Halten Sie den TAN-Generator an die animierte Grafik. Dabei müssen die<br>Markierungen (Dreiecke) der Grafik mit denen auf Ihrem TAN-Generator<br>übereinstimmen. |                                          |                                                                                            |                                                                                                    |  |  |
|---------|----------------------------------------------------------------------------------------------------|------------------------------------------|--------------------------------------------------------------------------------------------|----------------------------------------------------------------------------------------------------|--|--|
| 3       | Prüfen Sie die Anzeige auf dem Leserdisplay und drücken "OK".                                                                                                    |                                          |                                                                                            |                                                                                                    |  |  |
| 4       | Prüfen S<br>bestätig                                                                                                    | Sie die Hinweise (E<br>en diese dann jew | mpfänger-IBAN <mark>,</mark> Betrag und ) ;<br>eils mit "OK" auf <mark>I</mark> hrem TAN-G | auf dem Leserdisplay und<br>ienerator.                                                                                                    |  |  |
| 5       | Bitte be<br>Original-                                                                                                    | achten: Überprüfe<br>Transaktions-Date   | en Sie die Anzeige des TAN-Ge<br>en - z.B. einer Rechnung.                                 | nerators immer anhand der                                                                                                    |  |  |
| Einstel | lung:                                                                                                    | ାସ୍ Größe ପ୍ର                            | Geschwindigkeit                                                                            | Speichern                                                                                                    |  |  |
| TAN-E   | ingabe d                                                                                                    | urch manuelle Erfa                       | ssung                                                                                      |                                                                                                    |  |  |
|         |                                                                                                    |                                          |                                                                                            | nacional de la composición de la composición de la composicinde la composición de la composición de la composición de la |  |  |

### 5. Schritt – Neuanmeldung

Um nun ins Banking zu gelangen, müssen Sie über den Button Erneut anmelden die Anmeldung mit Ihren neuen Zugangsdaten vornehmen.

Bei weiteren Fragen kommen Sie gerne auf uns zu!

E-Mail: <u>ebl@vr-sl-mh.de</u> Telefon: 04621 388 83